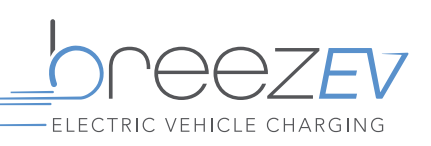

no need for an electric vehicle to be present +

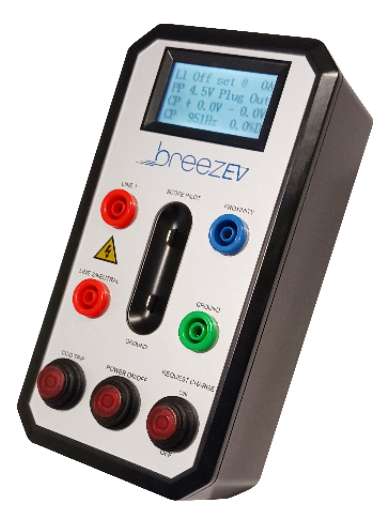

A tool which can be used to verify the correct operation and setting of an EV charger after installation, without an electric vehicle present.

- Displays charge rate.
- Verify the EV charger responds to a charge request & that the EV charger properly responds to a ground fault condition.
- 2x AAA batteries required (not included).
- Confirmation of the following:
  - The communication signal, proximity signal & output voltage with a digital voltage meter
  - Line 1, Line 2 & neutral EV charger outputs
  - Pilot communication signal with an oscilloscope
  - The CCID safety circuit is functioning properly

| PART #                  | UPC          | DESCRIPTION               |
|-------------------------|--------------|---------------------------|
| EVC-L2-ACC-TESTER-J1772 | 844006087449 | LEVEL 2 EV CHARGER TESTER |

# **INSTRUCTIONS: VEHICLE CHARGE REQUEST**

### **STEP 1: POWER ON LEVEL 2 CHARGER**

### **STEP 2: TURN ON TESTER**

• Confirm "Request Charge" button is NOT depressed (see image 2)

### **STEP 3: PLUG IN CHARGER CABLE INTO THE TESTER**

- Charger should go into "Ready" status, charge not activated
- Tester display L1 = OFF

### **STEP 4: PRESS "REQUEST CHARGE" BUTTON**

- Charger should initiate AC charging
- Request Charge" button will glow red
- Tester display L1 = ON

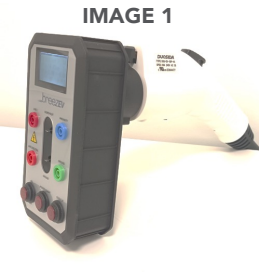

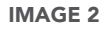

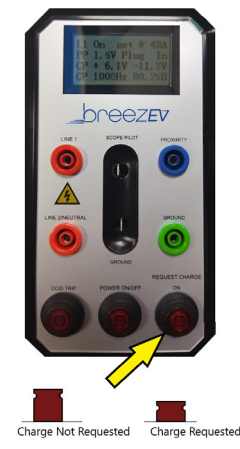

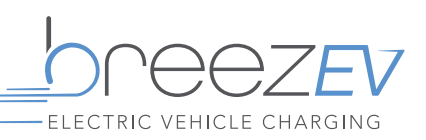

## **INSTRUCTIONS: PROXIMITY SIGNAL TEST**

## **STEP 1: POWER ON LEVEL 2 CHARGER**

### **STEP 2: TURN ON TESTER**

• Confirm "Request Charge" button is NOT depressed (see image 2)

# STEP 3: SET DVM TO MEASURE OHMS AND CONNECT TO THE DVM TO PROXIMITY AND GROUND TEST POINTS ON THE TESTER

• The resistance should measure between 127 and 156 ohms

# STEP 4: PRESS AND HOLD THE SAE J1772 CONNECTOR BUTTON DOWN TO DISENGAGE THE PROXIMITY CIRCUIT, LEAVING THE CHARGER PLUGGED INTO THE TESTER

• The resistance should now measure between 366 and 448 ohms

# **INSTRUCTIONS: LINE 1, LINE 2/N CHARGEROUTPUT**

WARNING: RISK OF ELECTRIC SHOCK! Service line voltage is present at these testpoints. It is suggested that the following steps be performed in the order shown below

### **STEP 1: TURN ON TESTER**

• Confirm "Request Charge" button is NOT depressed (see image 2)

## STEP 2: PLUG THE SAE J1772 CONNECTOR INTO THE TESTER

# STEP 3: CONNECT A DVM TO THE DVM LINE 1 AND DVM LINE 2 / NEUTRAL TEST POINTS ON THE TESTER

### STEP 4: PRESS THE "REQUEST CHARGE" BUTTON TO TOGGLE TO "CHARGE REQUESTED"

- The "Request Charge" button will glow red to indicate that AC power is applied to the tester
- The DVM should read line voltage (the same voltage as the service power to the charger)

04.14.23 Information is subject to change without notice.

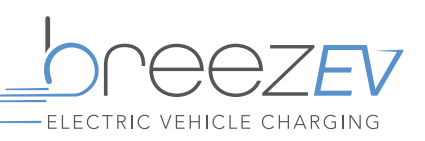

## **INSTRUCTIONS: PILOT COMMUNICATION SIGNAL TEST**

## **STEP 1: POWER ON LEVEL 2 CHARGER**

### **STEP 2: TURN ON TESTER**

• Confirm "Request Charge" button is NOT depressed (see image 2)

## STEP 3: SAE J1772 PILOT STATE B WILL BE VISIBLE ON THE TESTER SCREEN

• The CP positive voltage should be approximately +9 VDC, indicating a charge has not been requested

## STEP 4: PRESS THE "REQUEST CHARGE" BUTTON TO TOGGLE TO "CHARGE REQUESTED"

- The "Request Charge" button will glow red to indicate that AC power is applied to the tester
- The charger will also display "Charging in Progress"
- The CP positive voltage should be approximately +6 VDC, indicating a charge has been requested

## STEP 5: FOR ADVANCED DIAGNOSTICS TESTER WILL ALSO DISPLAY:

- CP Negative Voltage
- CP Frequency and Duty Cycle

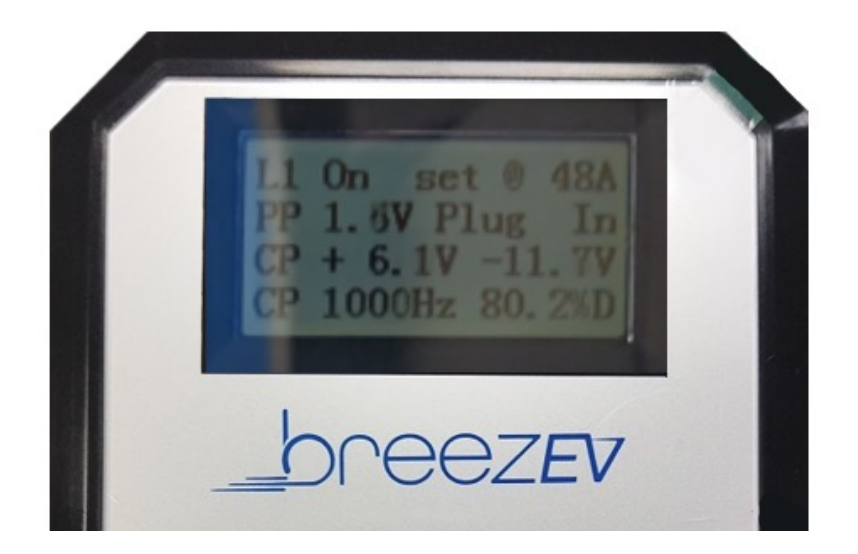

04.14.23 Information is subject to change without notice.

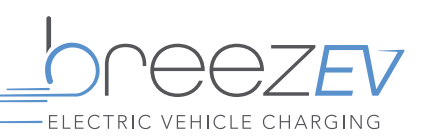

# **INSTRUCTIONS: CCID TRIP POINT**

### **STEP 1: TURN ON TESTER**

• Confirm "Request Charge" button is NOT depressed (see image 2)

## STEP 2: PRESS THE "REQUEST CHARGE" BUTTON TO TOGGLE TO "CHARGE REQUESTED"

- The "Request Charge" button will glow red to indicate that AC power is applied to the tester
- The charger will also display "Charging in Progress"

### STEP 3: SIMULATE A GROUND FAULT BY PRESSING THE "CCID TRIP" BUTTON

- The red "request charge" button indicator light on the Tester will turn off when the fault is found
- The Fault or Protection light on a charger will illuminate to indicate a fault